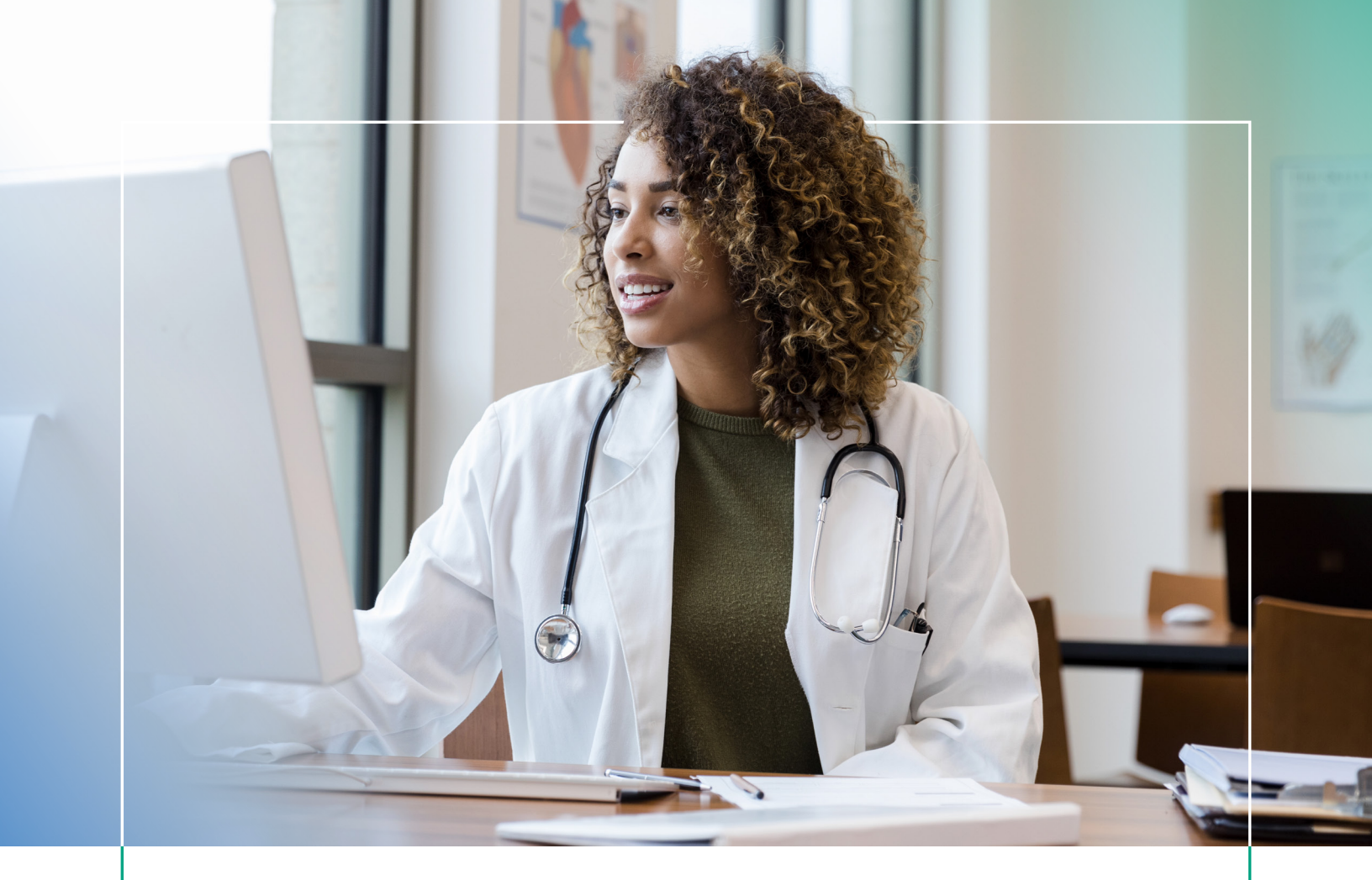

## TRANSPARENCY IN COVERAGE Quick Reference Guide

How to Change from Using a Social Security Number to an Employer Identification Number

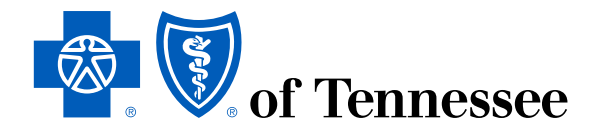

## Transparency in Coverage Rule (TCR)

The Transparency in Coverage rule changes include:

### Machine Readable Files

We're required to make two machine readable files available to the public detailing:

- > In-network rates
- > Out-of-network allowed amounts

### Introduction

This Quick Reference Guide provides a checklist of steps to change from using a Social Security Number (SSN) to an Employer Identification Number (EIN) - also called a Tax Identification Number (TIN).

# Here's a checklist of steps to follow with details about each step on the following pages:

- > Request EIN from irs.gov.
- Complete Employer ID/Provider Tax ID Number Change Request form and include a copy of your IRS confirmation forms (147C, SS4 or CP575G).
- Update CAQH<sup>®</sup> Solutions ProView<sup>®</sup> and provide EIN/TIN.
- Update Change HealthCare with EIN/TIN.
- Complete registration for a new Organization on Availity<sup>®</sup>.

**Note:** You'll need access to the current claims and payment information under the SSN in the original Availity Organization and then you'll need to create a new Organization tied to your existing Availity User ID for your new EIN/TIN. Step 1: Obtain EIN from the Internal Revenue Service (IRS) website:

https://www.irs.gov/businesses/small-businesses-self-employed/ apply-for-an-employer-identification-number-ein-online

| <br>ex/individuals/international-taxpayers/taxpayer-identification-r | numbers-tin<br>ment                                                                                                    |                                                                                           | 0 0 0 4 |
|----------------------------------------------------------------------|----------------------------------------------------------------------------------------------------|-------------------------------------------------------------------------------------------|---------|
| <b>Ø</b> IRS                                                         |                                                                                                    | 💕 Charleis & Nonprofits   📕 Tex Pros                                                      |         |
| File Pay Refunds Cr                                                  | redits & Deductions Forms & Instructions                                                                                                    | Search Q                                                                                  |         |
| Home / Ells / International Taxaavera /                              | Tarpayer Identification Numbers (TRI)                                                                                                    |                                                                                           |         |
| Taxpayer Ident                                                       | tification Numbers (TIN)                                                                                                    |                                                                                           |         |
|                                                                      | English   Escatol   中文/副語   中文/函語   日                                                                                                    | 1999   Personali   Tidog Vilt   Korváluvirem                                              |         |
| Individuals                                                          | A Twosser Identification Number (TW) is an identification number used by the                                                                                            | Small Business/Self-Employed                                                              |         |
| <b>Businesses and Self-Employed</b>                                  | Internal Revenue Service (IRS) in the administration of tax laws. It is issued eithe<br>hy the Social Service Administration (SSA) or by the IPS & Social Service auth  | Industries Professions                                                                    |         |
| Charities and Nonprofits                                             | (SSN) is issued by the SSA whereas all other TINs are issued by the IRS.                                                                                                | International Taxpayers     Self-Employed Individuals Tex                                 |         |
| International Taxpayers                                              | Taxpayer Identification Numbers                                                                                                    | Senter                                                                                    |         |
| Individuals - International                                          | Social Security number "SSN"     Employer Identification Number "FIN"                                                                                                   |                                                                                           |         |
| Businesses - International                                           | Individual Taxpayer Identification Number "[I]N"     Transver Identification Number for Panding II 5 Adoptions "ATIN"                                                   | Online Tools & Updates                                                                    |         |
| <b>Governmental Liaisons</b>                                         | Preparer Taxpayer Identification Number "PTIN"                                                                                                    | <ul> <li>International Taxpayers Videos</li> <li>International Taxpayers Press</li> </ul> |         |
| Federal State Local<br>Governments                                   | Do I Need One?<br>A TIN must be furnished on returns, statements, and other tax related document                                                                        | Beineses<br>International Taxnayers Interactive<br>ts. Tools                              |         |
| Indian Tribal Governments                                            | For example a number must be furnished:<br>• When filing your tax returns.                                                                                              |                                                                                           |         |
| Tax Exempt Bonds                                                     | When claiming treaty benefits.                                                                                                    |                                                                                           |         |
|                                                                      | <ul> <li>A TIN must be on a withholding certificate if the beneficial owner is claiming any<br/>the following:</li> </ul>                                               | rel                                                                                       |         |
|                                                                      | Tax treaty benefits (other than for income from marketable securities)     Exemption for effectively connected income     Exemption for certain annuities               |                                                                                           |         |
|                                                                      | How Do I Get A TIN?                                                                                                    |                                                                                           |         |
|                                                                      | SSN                                                                                                    |                                                                                           |         |
|                                                                      | You will need to complete Ecrm SS-S-Application for a Social Security Card C is .<br>. You also must submit evidence of your identity, age, and U.S. citizenship or law | 44                                                                                        |         |
|                                                                      |                                                                                                    |                                                                                           |         |

| Er                       | nployer ID/Provider Tax ID Number Change Requ                                                                                                    |
|--------------------------|----------------------------------------------------------------------------------------------------|
|                          | Due to recent Transparency in Coverage Act requirements, some providers have asked for<br>an easy way to change their provider identification number from a Social Security Number<br>(SSN) to an Employer Identification Number (EIN) – also known as a Federal Tax ID Numbe<br>(TIN). This short form can be used in place of the Change of Ownership (CHOW) form for<br>simple SSN to EIN changes.* |
| Plea                     | se complete this form if you wish to change your practice's provider ID from an SSN to an EIN                                                                                                    |
| Onc<br>IRS<br>You<br>Hea | e complete, you'll need to email this form to PNS_GM@BCBST.com along with your 147-C<br>confirmation letter. Your information will be updated in our systems within 30 business days<br>II also need to refer to this guide to make sure your information is updated with CAQH, Char<br>thcare and Availity <sup>2</sup> .                                                                             |
| * Plea<br>nee<br>For     | sse note: If this change is related to changing ownership or control of your practice, not just your provider ID, you'<br>d to complete and submit our "Facility, Ancillary Provider and Professional Group Change of Ownership Notificat<br>m." You can find that form and directions in the Forms & Documents section at provider.bcbst.com.                                                         |
| Pro                      | ovider Information                                                                                                    |
| Lega                     | al Business Name:                                                                                                    |
| "Do                      | ing Business As" Name:                                                                                                    |
| Nati                     | onal Provider Identifier (NPI):                                                                                                    |
| SSN                      | Previously Associated With Your Practice:                                                                                                    |
|                          | ve attached my 147-C IRS confirmation letter.                                                                                                    |
|                          | ve attached my 147-C IRS confirmation letter.                                                                                                    |
| D1                       | Cross BlueShield of Tennessee 1 Cameron Hill Circle   Chattanooga, TN 37402                                                                                                    |

**Step 2:** Enter all information on the Provider Tax ID/Employer identification Number Change Request form.

Email completed form and a copy of the 147-C IRS confirmation letter for you new EIN to PNS\_GM@BCBST.com.

**Step 3:** Update new EIN/TIN on CAQH ProView.

https://proview.caqh.org/Login/Index?ReturnUrl=/

| CAQH ProView - Sign In × +                                        |                                                                                                    |                                                                                                    | 3        |
|-------------------------------------------------------------------|----------------------------------------------------------------------------------------------------|----------------------------------------------------------------------------------------------------|----------|
| $\leftrightarrow$ $\rightarrow$ C $a$ proview.caqh.org/Login/Inde | ex?ReturnUrl=/                                                                                                    |                                                                                                    | () ☆ □ 😩 |
|                                                                   | Welcome to the CAQH ProView application                                                                                                    |                                                                                                    | HELP     |
|                                                                   | Solutions PROVIEW.                                                                                                    |                                                                                                    |          |
|                                                                   | CAQH ProView*<br>Wetcome to CAQH ProView.<br>CAQH ProView is more than a credentialing database. Available at no cost to<br>roy CAQH ProView eliminates duplicative paperwork with organizations that<br>require your professional and practice information for claims administration<br>credentialing, directory services, and more.<br>More funde inquirises for your administrative information and save even more time<br>by keeping your CAQH ProView profile complete and up-to date. Ensure that the<br>by keeping your CAQH ProView profile complete and up-to date. Ensure that the<br>by keeping your CAQH ProView profile complete and up-to date. Ensure that the<br>by keeping your CAQH ProView profile complete and up-to date. Ensure that the<br>by keeping your CAQH ProView profile complete and up-to date. Ensure that the<br>by keeping your CAQH ProView profile complete and up-to date. Ensure that the<br>by the organizations you authorize have instant access to accurate, timely<br>information. | SIGN IN<br>Check for CAQH ID<br>Username<br>Forgot Username<br>Password<br>Forgot Password<br>Remember me | ٥        |
|                                                                   | Sign in on the right to update your existing profile information or, if you are<br>a new provider to CAQH ProView, register to create a profile.                                                                                                    | Sign In FIRST TIME HERE?                                                                                  |          |
|                                                                   | CAQH ProView Reference Material                                                                                                    | <ol> <li>Existing CAQH UPD users: Sign in with your old UPD username and<br/>password.</li> </ol>         |          |

#### **Step 4**: Update Change HealthCare site with new EIN/TIN.

#### https://payerenrollservices.com/

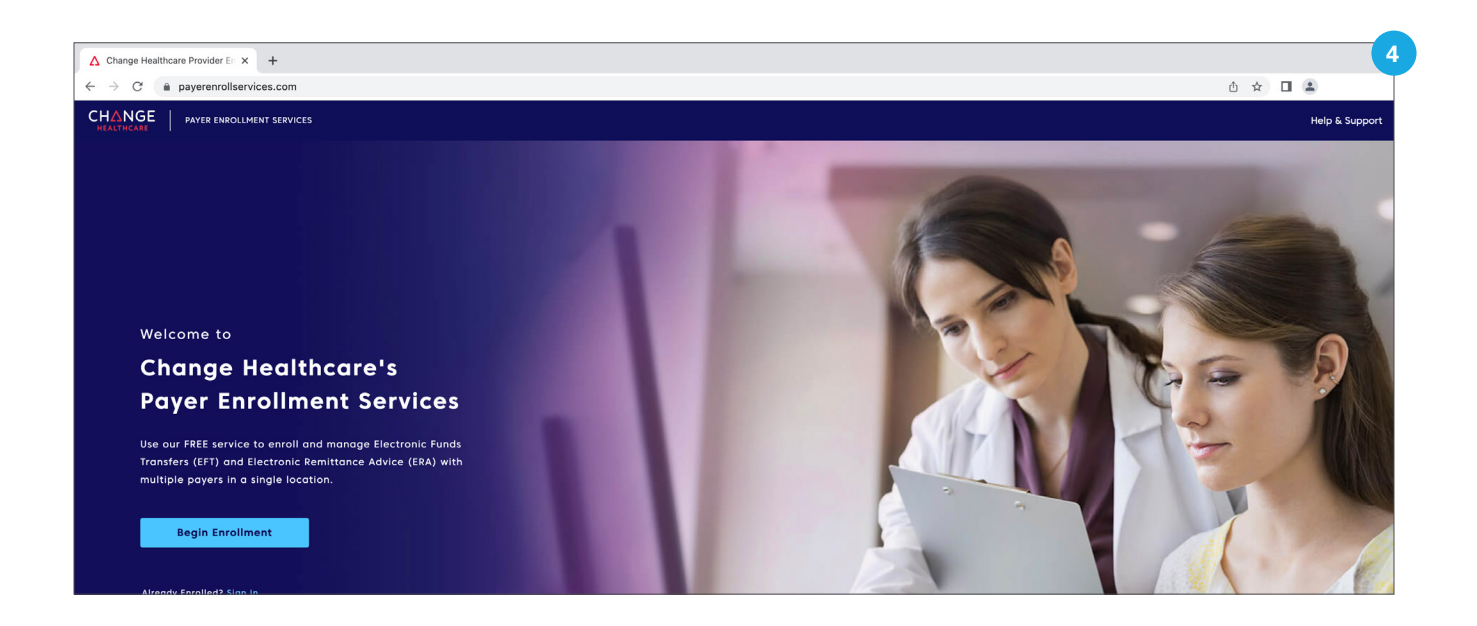

#### Step 5: Register for a new Organization in Availity.

#### https://apps.availity.com/web/onboarding/portal-entry/#/create-account

**Note**: The purpose of registering for a new Organization using the newly assigned EIN/TIN rather than changing your current Availity Organization from the SSN to the EIN/TIN is to see the claims and payment information managed under the SSN, as well as future claims and payments that will be listed under the EIN/TIN.

- > Click Register in Availity.
- > Select Providers as the Organization Type.

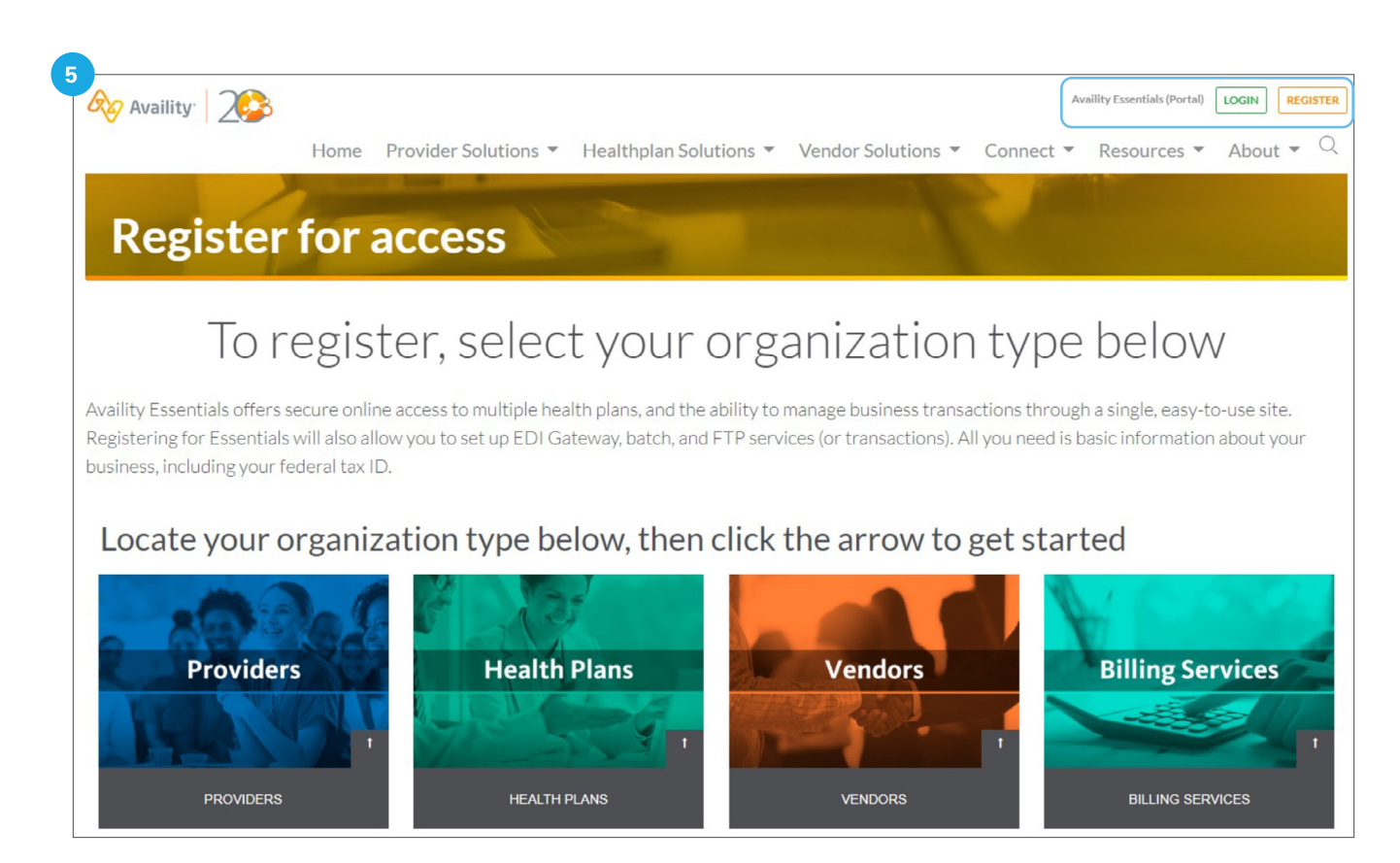

**Step 6**: Complete the registration process by entering the requested information of each screen. Example screens will be listed through page 8.

| Availity | 1<br>About Ma                                        | 2<br>Organization lofo                                                                  | 3<br>Confirmation | 4<br>Novi Stans |
|----------|------------------------------------------------------|-----------------------------------------------------------------------------------------|-------------------|-----------------|
| v -      | About Me                                             | Organization mito                                                                       | Commation         | Next Steps      |
|          | MY REGISTRATION IS                                   | About Me                                                                                |                   |                 |
|          | 1                                                    | Fields Marked with an asterisk * are required                                           |                   |                 |
|          | 40/                                                  | * Do you have an Availity User                                                          | ID?               |                 |
|          | 1%                                                   | <ul> <li>No, I am New to Availity.</li> <li>Yes. I have an Availity User ID.</li> </ul> |                   |                 |
|          |                                                      | Fields Marked with an asterisk * are required                                           |                   |                 |
|          | Complete                                             | * User ID                                                                               |                   |                 |
|          |                                                      | fdanielqa                                                                               |                   |                 |
|          | what's Next? Secure My Account                       | * Password                                                                              |                   |                 |
|          | Availity helps you                                   | •••••                                                                                   |                   | Ð               |
|          | Check benefits.                                      | I agree to be one of the administrators for the                                         | nis account.      |                 |
|          | Streamine claims.<br>Collect payments from patients. | Sign Up                                                                                 |                   |                 |
|          | Track reimbursements.                                |                                                                                         |                   |                 |

| Availity | About Me                                                                                                    | 2<br>Organization Info                                                             | 3<br>Confirmation          | (4)<br>Next Steps |
|----------|----------------------------------------------------------------------------------------------------|------------------------------------------------------------------------------------|----------------------------|-------------------|
|          | MY REGISTRATION IS                                                                                                    | About Me                                                                           |                            |                   |
|          | 140/                                                                                                    | Fields Marked with an asterisk * are required<br>Full Legal Name                   | L ot News                  |                   |
|          | 14%                                                                                                    | <ul> <li>First Name</li> <li>I'd like to use my nickname and not my leg</li> </ul> | pal name for this account. |                   |
|          | Complete                                                                                                    | * What do you do the most?                                                         |                            |                   |
|          | What's Next? Organization Information                                                                                                  | Health Plan Representative                                                         |                            | ~                 |
|          | From the first encounter with new patients<br>to the final claims resolution, Availity gives<br>you information you need in real-time. | Personal Phone Number<br>* My Phone Number                                         | * Type<br>My direct line   | Ÿ                 |
|          |                                                                                                    | Back Next                                                                          |                            |                   |

| Availity | About Me                                                                                                    | 2<br>Organization Info                                                                   | 3)<br>Confirmation  | (4)<br>Next Steps |
|----------|----------------------------------------------------------------------------------------------------|------------------------------------------------------------------------------------------|---------------------|-------------------|
|          | MY REGISTRATION IS                                                                                                    | Organization Information                                                                 |                     |                   |
|          |                                                                                                    | Fields Marked with an asterisk * are required                                            |                     |                   |
|          | 29%                                                                                                    | Organization Setup<br>* Organization Name<br>Enter the name of the company you work for. |                     |                   |
|          |                                                                                                    | ABC Medical Group                                                                        |                     | ]                 |
|          | Complete                                                                                                    | * Organization's Tax ID                                                                  |                     |                   |
|          | What's Next? Affiliations                                                                                               | 621231234                                                                                | EIN                 | J                 |
|          |                                                                                                    | (423) 555-5555 ext. 5                                                                    |                     |                   |
|          | If your organization has multiple locations,<br>tell us about the one where most of the<br>administrative work happens. | Organization's Physical Address                                                          |                     | J                 |
|          |                                                                                                    | 1 Cameron Hill Circle                                                                    |                     |                   |
|          |                                                                                                    |                                                                                          |                     |                   |
|          |                                                                                                    |                                                                                          |                     | J                 |
|          |                                                                                                    | * City * State                                                                           | * ZIP / Postal Code | 1                 |
|          |                                                                                                    | Chattanooga                                                                              |                     | J                 |
|          |                                                                                                    | Billing and physical address are the same.                                               |                     |                   |
|          |                                                                                                    | Next                                                                                     |                     | Pivacy - Tema     |

| Availity | About Me                                                                                                    | 2<br>Organization Info                                             | (3)<br>Confirmation | (4)<br>Next Steps |
|----------|----------------------------------------------------------------------------------------------------|--------------------------------------------------------------------|---------------------|-------------------|
|          | MY REGISTRATION IS                                                                                                    | Organization Information                                           |                     |                   |
|          |                                                                                                    | Fields Marked with an asterisk * are required                      |                     |                   |
|          |                                                                                                    | Organization Setup                                                 |                     |                   |
|          | 29%                                                                                                    | * Organization Name<br>Enter the name of the company you work for. |                     |                   |
|          | Complete                                                                                                    | Select all images with                                             |                     |                   |
|          | Complete                                                                                                    | chimneys                                                           | EIN                 |                   |
|          | What's Next? Affiliations                                                                                               |                                                                    |                     |                   |
|          | If your organization has multiple locations,<br>tell us about the one where most of the<br>administrative work happens. |                                                                    | •                   |                   |
|          |                                                                                                    |                                                                    |                     | ]                 |
|          |                                                                                                    |                                                                    | * ZIP / Postal Code | ]                 |
|          |                                                                                                    |                                                                    |                     | Posey - Tems      |

| Availity | About Me                                                                                            | 2<br>Organization Info                                                                     | 3<br>Confirmation                                        | 4<br>Next Steps |
|----------|----------------------------------------------------------------------------------------------------|--------------------------------------------------------------------------------------------|----------------------------------------------------------|-----------------|
|          | MY REGISTRATION IS                                                                                  | Organization Information                                                                   |                                                          |                 |
|          |                                                                                                    | What types of solutions can we<br>It's okay to choose more than one.                       | help you with?                                           |                 |
|          | 50%                                                                                                 | ADMINISTRATIVE                                                                             |                                                          |                 |
|          | Complete                                                                                            | <ul> <li>Authorization and referrals (278)</li> <li>Claims and accounters (837)</li> </ul> | Eligibility and benefits (270/271) Momber ID card viewer |                 |
|          | What's Next? Organization Partnership                                                               | I,P,D,E)                                                                                   | <ul> <li>Patient payment processing</li> </ul>           |                 |
|          | Where health care connects.<br>Availity makes it easier for health plans and                        |                                                                                            |                                                          |                 |
|          | providers to exchange clinical,<br>administrative and financial information<br>about members' care. | CLAIMS AND PAYMENT MANAGEI                                                                 | MENT                                                     |                 |
|          |                                                                                                    | Claim attachments                                                                          | Overpayment recovery                                     |                 |
|          |                                                                                                    | Claim corrections                                                                          | Remittances                                              |                 |
|          |                                                                                                    | Claim status                                                                               | Secure messaging                                         |                 |
|          |                                                                                                    | Health plan/payer proprietary data                                                         |                                                          |                 |
|          |                                                                                                    |                                                                                            |                                                          | Pristy - Tema   |
|          |                                                                                                    |                                                                                            |                                                          |                 |

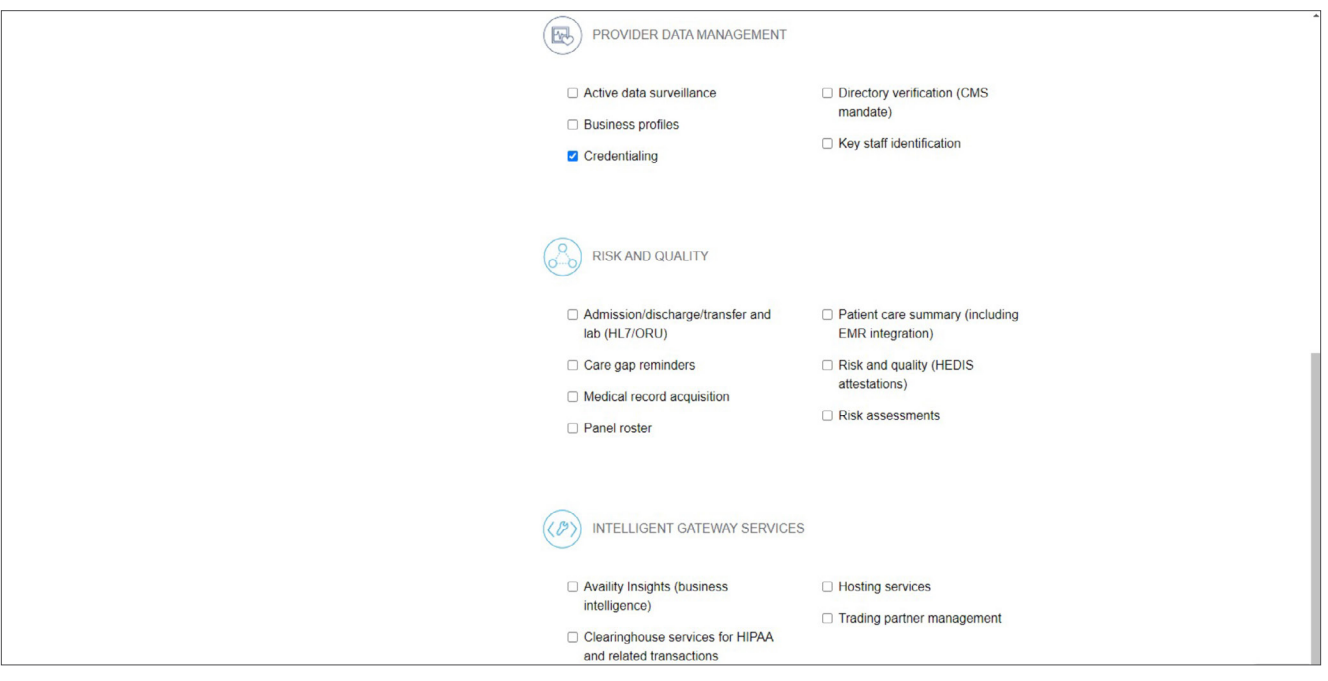

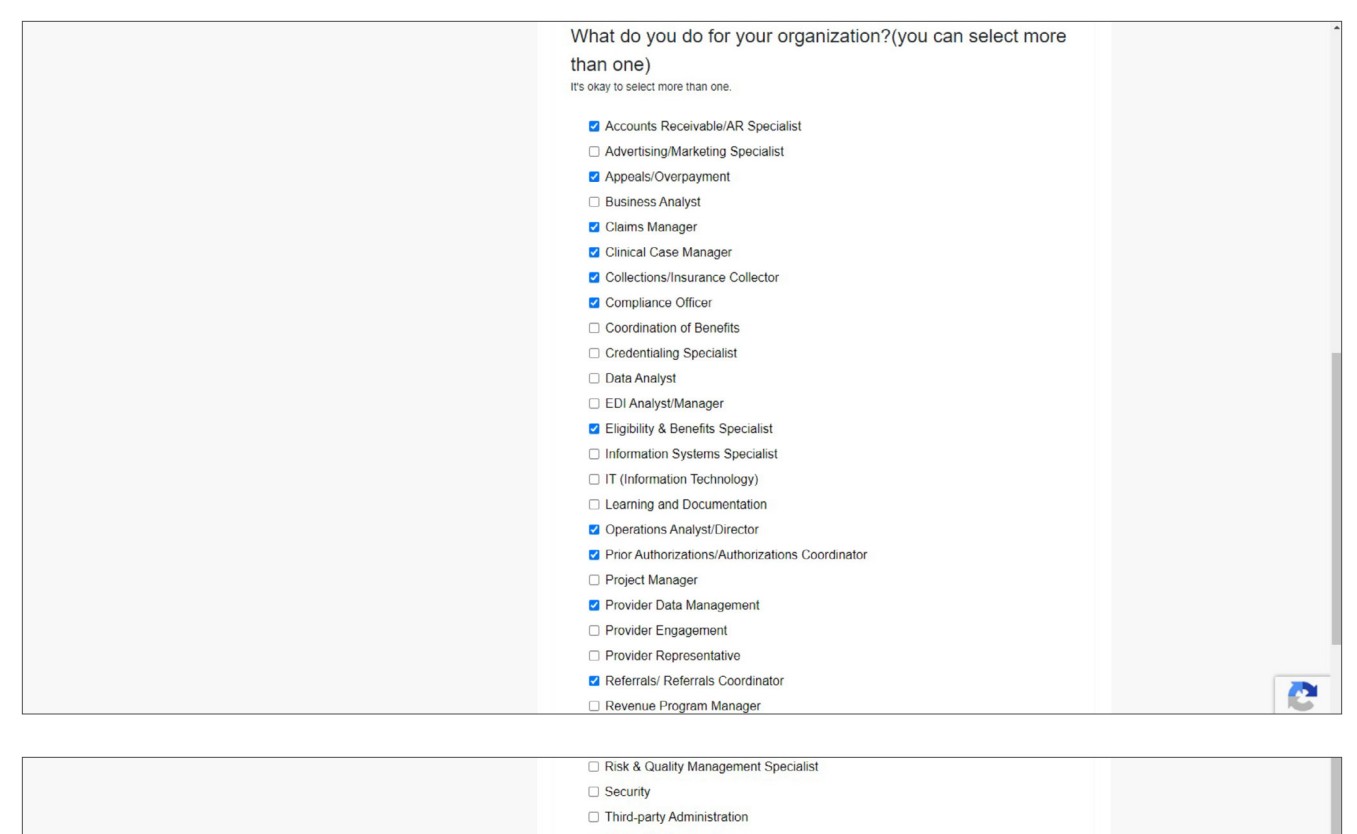

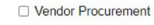

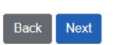

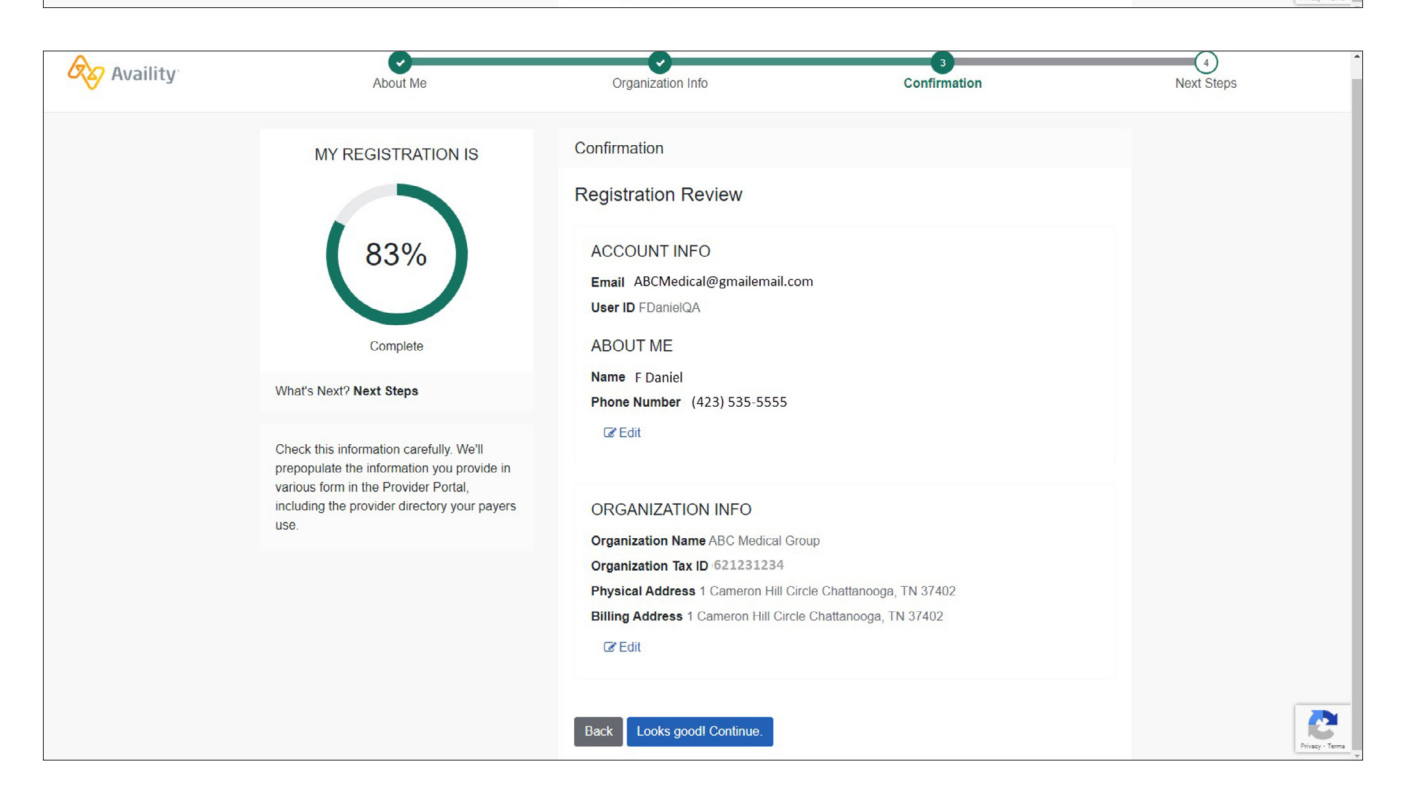

| Availity | About Me                                              | Organization Info Confirmation                                                                                                    | 4<br>Next Steps |
|----------|-------------------------------------------------------|----------------------------------------------------------------------------------------------------|-----------------|
|          | MY REGISTRATION IS                                    | Next Steps         Thank you for registering with Availity.         Your application ID is 3215607.         What's next?         Image: Image: Imag |                 |
|          | Welcome to Availityl<br>Your workday just got easier. |                                                                                                    |                 |

### eBusiness Contact Information

Hours: Monday – Thursday, 8:00 a m – 6:00 p m Friday, 9:00 a m – 6:00 p m

Phone: (423) 535-5717, opt. 2

Chat: Chat with Payer on the BlueCross Payer Space

East Tennessee Marketing Consultant Middle Tennessee Marketing Consultant

Faith Daniel

(423) 535-6796 Faith\_Daniel@bcbst.com Faye Mangold

(423) 535-2750 Faye\_Mangold@bcbst.com West Tennessee Marketing Consultant

**Vivian Williams** 

(901) 544-2622 Vivian\_Williams@bcbst.com

BlueCross BlueShield of Tennessee